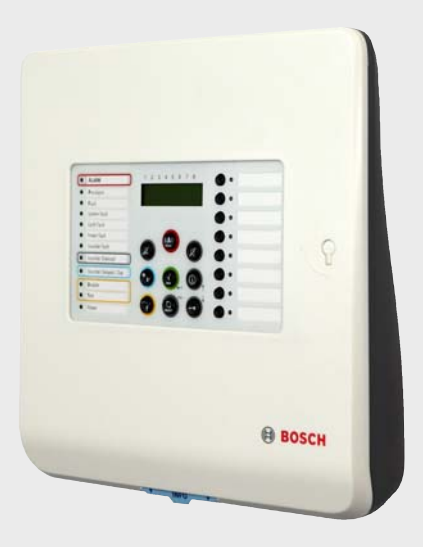

# **Conventional Fire Panel**

FPC-500-2 | FPC-500-4 | FPC-500-8

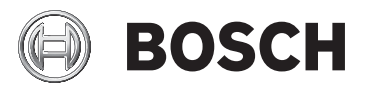

en Quick Installation Guide

## 1 Installation

### **1.1** Inserting cables

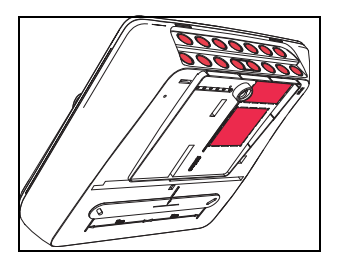

### **1.2** Opening the housing

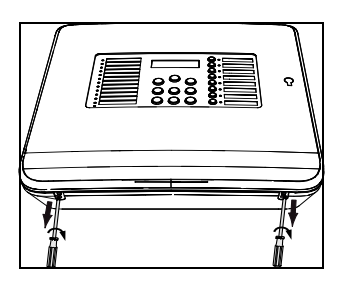

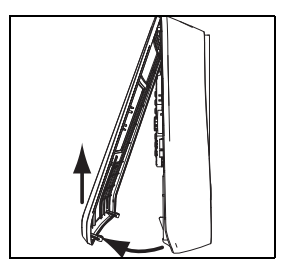

1.3

Installing the housing

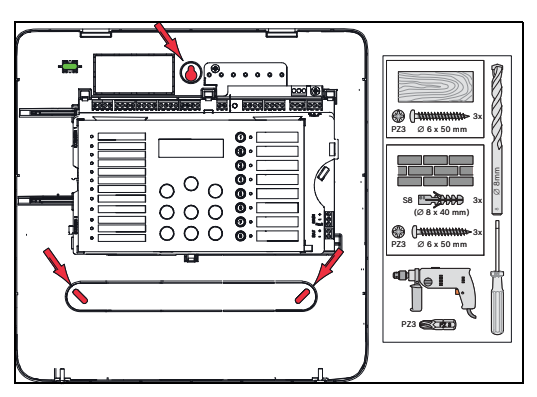

### 1.4 Mains supply

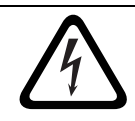

#### DANGER!

Only perform installation work when the panel has no voltage. There is a danger of an electric shock.

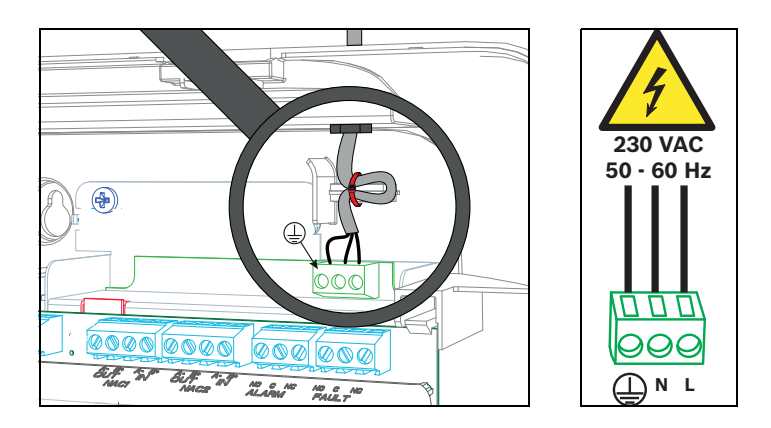

### **1.5** Batteries, 24 V emergency power supply

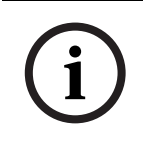

#### NOTICE!

Note the polarity of the batteries.

If the batteries are connected with the polarity reversed, the thermal fuse on the main board of the fire panel reacts.

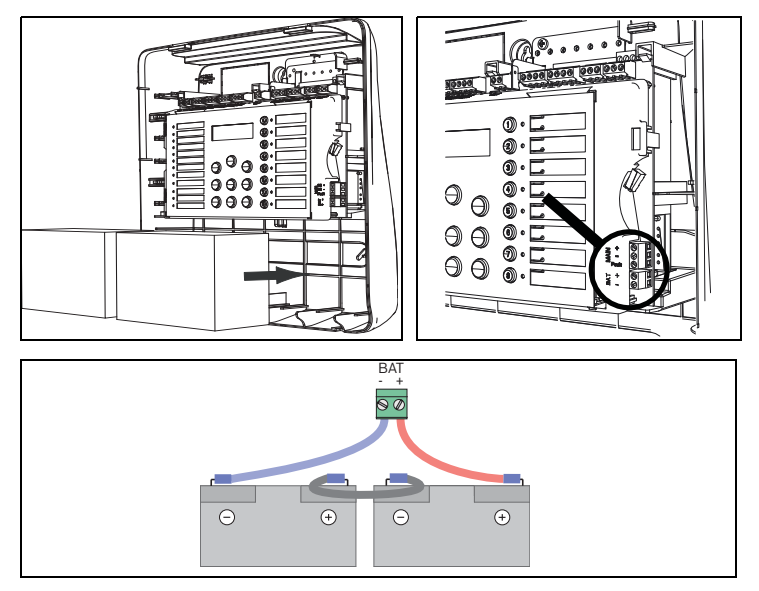

Secure the batteries with the plastic foam blocks provided so that they cannot move.

### 1.6 Extensions

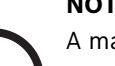

\_

NOTICE!

A maximum of two extensions can be connected:

- FPC-500-2: No extension can be connected
- FPC-500-4: One extension can be connected
- FPC-500-8: Two extensions can be connected

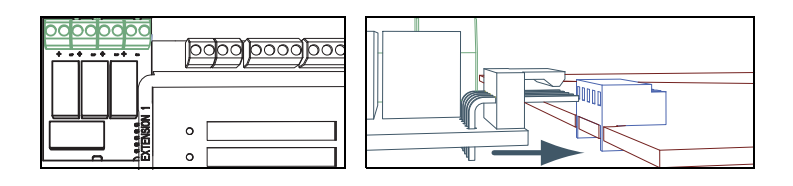

### 1.7 Wiring

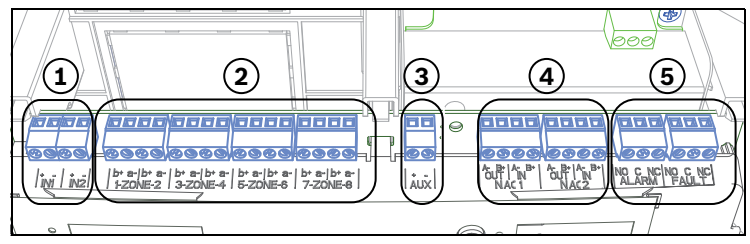

- 1 Inputs
- 2 Zones
- 3 Aux power supply
- 4 Notification appliances
- 5 Alarm and fault relay

### 1.7.1 Inputs

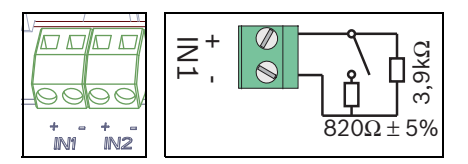

### 1.7.2 Zones

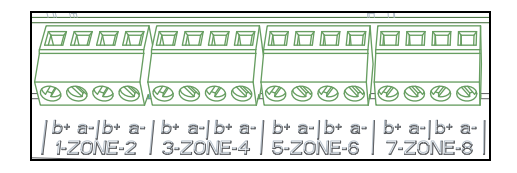

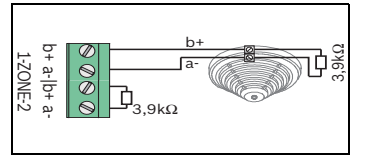

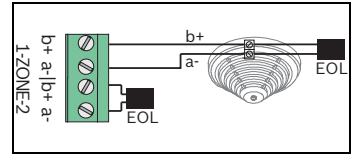

Non-EN54-13

EN54-13

#### NOTICE!

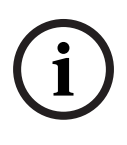

Note that the maximum line resistance for conventional zones is 22.5 ohm.

The voltage of the zones is 20 VDC  $\pm 1$  V.

The maximum current of the zones is 100 mA  $\pm$ 5 mA.

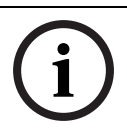

#### NOTICE!

D S

AUX

Observe local regulations for the maximum number of detectors in a zone.

### 1.7.3 Aux power

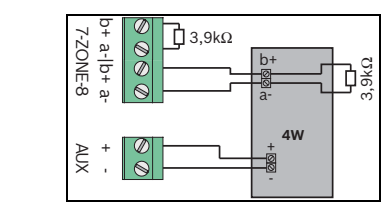

Non-EN54-13

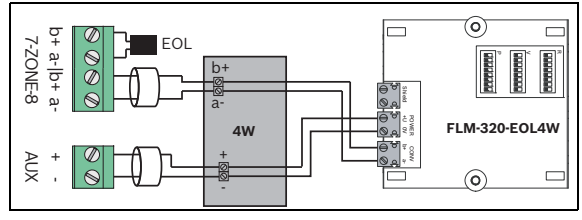

EN54-13

### **1.7.4** Notification appliances

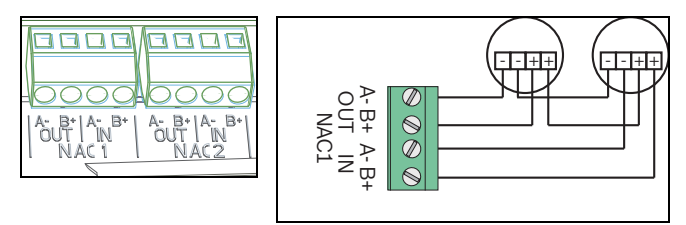

#### NOTICE!

Each notification appliance output provides connected notification appliances with a maximum current of 500 mA at 24 VDC. The permissible voltage range of the output is 21-29 VDC.

#### 1.7.5 **Relay outputs**

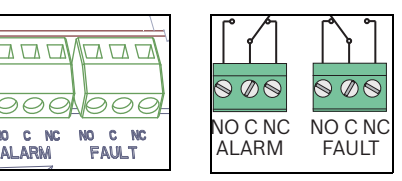

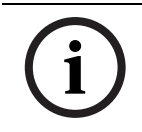

### NOTICE!

ALARM

NO

The fault relay is activated in a normal state. It is opened in the event of a fault.

#### 1.8 Commissioning

#### 1.8.1 Setting the language

To set the language, proceed as follows:

Use the arrow keys to set the desired language.

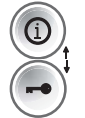

Confirm your selection in the menu with the ACK key.

#### 1.8.2 Setting the time and date

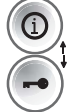

Use the arrow keys to set the current day.

Confirm your selection in the menu with the ACK key.

Repeat this procedure to set the correct values for the month, year and time.

After initializing the fire panel you are in the basic settings of the panel.

## 1.9 Brief overview, operating level 1 and 2

|            |                              | Submenu              |     |                |   |         |  |  |  |
|------------|------------------------------|----------------------|-----|----------------|---|---------|--|--|--|
|            |                              | 1                    |     | 2              |   | 3       |  |  |  |
| Mer        | Aenu operating level 1 and 2 |                      |     |                |   |         |  |  |  |
|            | 1                            | Current Events       | 1   | Faults         | - | -       |  |  |  |
| $\bigcirc$ |                              |                      | 2   | Disablements   | - | -       |  |  |  |
|            |                              |                      | 3   | Test           | - | -       |  |  |  |
|            |                              |                      | 4   | PreAlarm       | - | -       |  |  |  |
|            | 2                            | History              | 1   | Event History  | - | -       |  |  |  |
|            |                              |                      | 2   | Test History   | - | -       |  |  |  |
|            | 3                            | Alarm Counter        | -   | -              | - | -       |  |  |  |
|            | 4                            | System Info          | 1   | SW Release     | - | -       |  |  |  |
|            |                              |                      | 2   | Operation Days | - | -       |  |  |  |
| Mer        | nu o                         | perating level 2 – c | ode | required       |   |         |  |  |  |
|            | 5                            | View Config          | -   | -              | - | -       |  |  |  |
| $\bigcirc$ | 6                            | System Config        | 1   | Date/Time      | - | -       |  |  |  |
|            |                              |                      | 2   | Keypad Tone    | 1 | On      |  |  |  |
|            |                              |                      |     |                | 2 | Off     |  |  |  |
|            |                              |                      | 3   | Language       | 1 | 1-A - L |  |  |  |
|            |                              |                      |     |                | 2 | 2-M - Z |  |  |  |

### 1.10 Test menu

|     |           | Submenu    |   |        |    |                |  |  |
|-----|-----------|------------|---|--------|----|----------------|--|--|
|     |           | 1          |   | 2      |    | 3              |  |  |
| Tes | Test menu |            |   |        |    |                |  |  |
|     | 1         | Test MMI   | - | -      | -  | -              |  |  |
|     | 2         | Test Zones | 1 | Zone 1 | -  | -              |  |  |
|     |           |            | 2 | Zone 2 | -  | -              |  |  |
|     |           |            | 3 | Zone 3 | -  | -              |  |  |
|     |           |            | 4 | Zone 4 | -  | -              |  |  |
|     |           |            | 5 | Zone 5 | -  | -              |  |  |
|     |           |            | 6 | Zone 6 | -  | -              |  |  |
|     |           |            | 7 | Zone 7 | -  | -              |  |  |
|     |           |            | 8 | Zone 8 | -  | -              |  |  |
|     | 3         | Dis/Enable | 1 | Zones  | 1  | Zone 1         |  |  |
|     |           |            |   |        | 2  | Zone 2         |  |  |
|     |           |            |   |        | 3  | Zone 3         |  |  |
|     |           |            |   |        | 4  | Zone 4         |  |  |
|     |           |            |   |        | 5  | Zone 5         |  |  |
|     |           |            |   |        | 6  | Zone 6         |  |  |
|     |           |            |   |        | 7  | Zone 7         |  |  |
|     |           |            |   |        | 8  | Zone 8         |  |  |
|     |           |            | 2 | NAC    | AC | K #=YES ESC=No |  |  |
|     |           |            | 3 | Relays | AC | K #=YES ESC=No |  |  |
|     |           |            | 4 | All    | AC | K #=YES ESC=No |  |  |

## **1.11** Brief overview, operating level 3

|       |               | Submenu      |   |                |   |      |  |  |  |
|-------|---------------|--------------|---|----------------|---|------|--|--|--|
|       |               | 1            | 2 |                |   | 3    |  |  |  |
| 1 - 9 | System Config |              |   |                |   |      |  |  |  |
| 1     | 1             | Date/Time    |   |                |   |      |  |  |  |
|       | 2             | Keypad Tone  | 1 | On             | - | -    |  |  |  |
|       |               |              | 2 | Off            | - | -    |  |  |  |
|       | 3             | EOL Devices  | 1 | Resistor       | - | -    |  |  |  |
|       |               |              | 2 | Only 2W Module | - | -    |  |  |  |
|       |               |              | 3 | With 4W Module | - | -    |  |  |  |
|       | 4             | Zone Reset   | 1 | Cut For        | 1 | 1 s  |  |  |  |
|       |               |              |   |                | 2 | 5 s  |  |  |  |
|       |               |              |   |                | 3 | 10 s |  |  |  |
|       |               |              |   |                | 4 | 15 s |  |  |  |
|       |               |              |   |                | 5 | 20 s |  |  |  |
|       |               |              | 2 | Stabilize For  | 1 | 1 s  |  |  |  |
|       |               |              |   |                | 2 | 5 s  |  |  |  |
|       |               |              |   |                | 3 | 10 s |  |  |  |
|       |               |              |   |                | 4 | 15 s |  |  |  |
|       |               |              |   |                | 5 | 20 s |  |  |  |
|       | 5             | Aux Power    | 1 | With Zone      | - | -    |  |  |  |
|       |               |              | 2 | With Panel     | - | -    |  |  |  |
|       |               |              | 3 | Never          | - | -    |  |  |  |
|       | 6             | Faults       | 1 | Latching       | - | -    |  |  |  |
|       |               |              | 2 | Non Latching   | - | -    |  |  |  |
|       | 7             | Code         | 1 | Level # Code 2 | - | -    |  |  |  |
|       |               |              | 2 | Level # Code 3 | - | -    |  |  |  |
|       | 8             | Test History | 1 | Log Enabled    | - | -    |  |  |  |
|       |               |              | 2 | Log Disabled   | - | -    |  |  |  |

|     | Submenu      |                |   |              |   |                 |  |  |
|-----|--------------|----------------|---|--------------|---|-----------------|--|--|
|     | 1            |                | 2 |              |   | 3               |  |  |
| 2 - | Delay Config |                |   |              |   |                 |  |  |
| 2   | 1            | Day Mode Off   | 1 | Manual       | - | -               |  |  |
|     |              |                | 2 | Automatic    | 0 | ff Time: :17:00 |  |  |
|     | 2            | Alarm Verific  | 1 | ACK Within   | 1 | 30 s            |  |  |
|     |              |                |   |              | 2 | 60 s            |  |  |
|     |              |                |   |              | 3 | 90 s            |  |  |
|     |              |                |   |              | 4 | 120 s           |  |  |
|     |              |                | 2 | Invest Time  | 1 | 1 min Delay     |  |  |
|     |              |                |   |              | 2 | 2 min Delay     |  |  |
|     |              |                |   |              | 3 | 3 min Delay     |  |  |
|     |              |                |   |              | 4 | 4 min Delay     |  |  |
|     |              |                |   |              | 5 | 5 min Delay     |  |  |
|     |              |                |   |              | 6 | 6 min Delay     |  |  |
|     |              |                |   |              | 7 | 7 min Delay     |  |  |
|     |              |                |   |              | 8 | 8 min Delay     |  |  |
|     |              |                | 3 | NAC 1        | 1 | Alert           |  |  |
|     |              |                |   |              | 2 | Evacuate        |  |  |
|     | 3            | Int Alarm Stor | 1 | Reset After  | 1 | 1 s             |  |  |
|     |              |                |   |              | 2 | 5 s             |  |  |
|     |              |                |   |              | 3 | 10 s            |  |  |
|     |              |                |   |              | 4 | 15 s            |  |  |
|     |              |                |   |              | 5 | 20 s            |  |  |
|     |              |                | 2 | Total Delay  | - | -               |  |  |
|     | 4            | Power Fault    | 1 | No Delay     | - | -               |  |  |
|     |              |                | 2 | 1 min Delay  | - | -               |  |  |
|     |              |                | 3 | 5 min Delay  | - | -               |  |  |
|     |              |                | 4 | 10 min Delay | - | -               |  |  |
|     |              |                | 5 | 15 min Delay | - | -               |  |  |

|       |     | Submenu    |                      |                       |   |   |  |  |
|-------|-----|------------|----------------------|-----------------------|---|---|--|--|
|       |     | 1          |                      | 2                     | 3 |   |  |  |
| 3 - 2 | Zo  | ne Config  |                      |                       |   |   |  |  |
| 3     | 1   | Zone 1     | 1                    | No Delay              | - | - |  |  |
|       |     |            | 2                    | Int Alarm Stor        | - | - |  |  |
|       |     |            | 3                    | Alarm Verific         | - | - |  |  |
|       |     |            | 4                    | 2-Det Depend          | - | - |  |  |
|       |     |            | 5                    | 2-Zone Depend         | - | - |  |  |
|       | 2   | Zone 2     | 1                    | No Delay              | - | - |  |  |
|       | 3   | Zone 3     | Nc                   | Delay (FPC-500-4 /-8  | ) |   |  |  |
|       | 4   | Zone 4     | No                   | Delay (FPC-500-4 /-8  | ) |   |  |  |
|       | 5   | Zone 5     | No                   | Delay (FPC-500-8)     |   |   |  |  |
|       | 6   | Zone 6     | No                   | Delay (FPC-500-8)     |   |   |  |  |
|       | 7   | Zone 7     | No                   | Delay (FPC-500-8)     |   |   |  |  |
|       | 8   | Zone 8     | No Delay (FPC-500-8) |                       |   |   |  |  |
| 4 -   | Inp | out Config |                      |                       |   |   |  |  |
| 4     | 1   | Input 1    | 1                    | Not Used              | - | - |  |  |
|       |     |            | 2                    | Drill/Evacuate        | - | - |  |  |
|       |     |            | 3                    | Silence               | - | - |  |  |
|       |     |            | 4                    | Level 2               | - | - |  |  |
|       |     |            | 5                    | Reset Panel           |   |   |  |  |
|       |     |            | 6                    | Ext PS Fault          | - | - |  |  |
|       |     |            | 7                    | Ext Batt Fault        | - | - |  |  |
|       | 2   | Input 2    | Se                   | e Input 1 (FPC-500-8) | ) | 1 |  |  |

|       | Submenu         |              |   |               |   |                |  |  |
|-------|-----------------|--------------|---|---------------|---|----------------|--|--|
|       | 1               |              |   | 2             | 3 |                |  |  |
| 5 - 0 | Output Config   |              |   |               |   |                |  |  |
| 5     | 1               | NAC          | 1 | NAC # Zones 1 | - | -              |  |  |
|       |                 |              | 2 | NAC # Zones 2 | - | -              |  |  |
|       |                 |              | 3 | Reactive NAC  | 1 | By Other Zone  |  |  |
|       |                 |              |   |               | 2 | No Reactivate  |  |  |
|       |                 |              | 4 | NAC in test   | 1 | Activation     |  |  |
|       |                 |              |   |               | 2 | No Activation  |  |  |
|       | 2               | Alarm Relay  | 1 | Silencable    | 1 | Silencable     |  |  |
|       |                 |              |   |               | 2 | Not Silencable |  |  |
|       |                 |              | 2 | Drillable     | 1 | Drillable      |  |  |
|       |                 |              |   |               | 2 | Not Drillable  |  |  |
|       | 3               | OC/Relay Ext | 1 | OC/Relay 1    | 1 | Zone = Alarm   |  |  |
|       |                 |              |   |               | 2 | Zone # Normal  |  |  |
|       |                 |              |   |               | 3 | Sum Alarm      |  |  |
|       |                 |              |   |               | 4 | Sum PreAlarm   |  |  |
|       |                 |              |   |               | 5 | Sum Fault      |  |  |
|       |                 |              |   |               | 6 | Sum Disable    |  |  |
|       |                 |              |   |               | 7 | Sum Test       |  |  |
|       |                 |              |   |               | 8 | Not Used       |  |  |
|       |                 |              | 2 | OC/Relay      | S | ee OC/Relay 1  |  |  |
|       |                 |              | 3 | OC/Relay      | S | ee OC/Relay 1  |  |  |
|       |                 |              | 4 | OC/Relay      | S | ee OC/Relay 1  |  |  |
|       |                 |              | 5 | OC/Relay      | S | ee OC/Relay 1  |  |  |
|       |                 |              | 6 | OC/Relay      | S | ee OC/Relay 1  |  |  |
|       |                 |              | 7 | OC/Relay      | S | ee OC/Relay 1  |  |  |
|       |                 |              | 8 | OC/Relay      | S | ee OC/Relay 1  |  |  |
| 6 - 1 | 6 - View Config |              |   |               |   |                |  |  |

|       |                    | Submenu      |                |               |                |                |  |  |  |  |
|-------|--------------------|--------------|----------------|---------------|----------------|----------------|--|--|--|--|
|       |                    | 1            |                | 2             |                | 3              |  |  |  |  |
| 7 - 1 | 7 - Output Control |              |                |               |                |                |  |  |  |  |
| 7     | 1                  | NAC 1        | A              | CK=On ESC=Off | -              | -              |  |  |  |  |
|       | 2                  | NAC 2        | A              | CK=On ESC=Off | -              | -              |  |  |  |  |
|       | 3                  | Alarm Relay  | A              | CK=On ESC=Off | -              | -              |  |  |  |  |
|       | 4                  | Fault Relay  | ACK=On ESC=Off |               |                | -              |  |  |  |  |
|       | 5                  | OC/Relay Ext | 1 OC/Relay 1   |               | ACK=On ESC=Off |                |  |  |  |  |
|       |                    |              | 2              | OC/Relay 2    | A              | CK=On ESC=Off  |  |  |  |  |
|       |                    |              | 3              | OC/Relay 3    | A              | CK=On ESC=Off  |  |  |  |  |
|       |                    |              | 4 OC/Relay 4   |               |                | CK=On ESC=Off  |  |  |  |  |
|       |                    |              | 5 OC/Relay 5   |               |                | ACK=On ESC=Off |  |  |  |  |
|       |                    |              | 6              | OC/Relay 6    | A              | CK=On ESC=Off  |  |  |  |  |
|       |                    |              | 7              | OC/Relay 7    | A              | CK=On ESC=Off  |  |  |  |  |
|       |                    |              | 8              | OC/Relay 8    | A              | CK=On ESC=Off  |  |  |  |  |
|       | 6                  | All          | A              | CK=On ESC=Off | -              | -              |  |  |  |  |
| 8 - 8 | Со                 | nfig Reset   |                |               |                |                |  |  |  |  |

#### Navigation in the menu

|          | Press the arrow key to scroll up in the menu.              |
|----------|------------------------------------------------------------|
| (ro)     | Press the arrow key to scroll down in the menu.            |
| √<br>ACK | Press the ACK key to confirm your selection.               |
| ESC      | Press the ESC key to exit the selection without making a   |
| RESET    | change or to jump up a menu level.                         |
| ESC      | Hold the ESC key down for 2 seconds to jump to the         |
| RESET    | uppermost menu level.                                      |
|          | In the menu, each menu item has a number from 1 to 8       |
|          | preceding it. Use the zone keys to select the desired menu |
|          | item in the menu.                                          |

## 2 Default settings

| Menu item        | Default setting |  |  |  |  |
|------------------|-----------------|--|--|--|--|
| 1 System Config  |                 |  |  |  |  |
| 2 Keypad Tone    | On              |  |  |  |  |
| 3 EOL Devices    | Resistor        |  |  |  |  |
| 4 Zone Reset     |                 |  |  |  |  |
| 1 Cut For        | 5 s             |  |  |  |  |
| 2 Stabilize For  | 5 s             |  |  |  |  |
| 5 Aux Power      | With Zone       |  |  |  |  |
| 6 Faults         | Latching        |  |  |  |  |
| 8 Test History   | Log Enabled     |  |  |  |  |
| 2 Delay Config   |                 |  |  |  |  |
| 1 Day Mode Off   | Manual          |  |  |  |  |
| 2 Alarm Verific  |                 |  |  |  |  |
| 1 ACK Within     | 60 s            |  |  |  |  |
| 2 Invest Time    | 1 min           |  |  |  |  |
| 3 NAC 1          | Evacuate        |  |  |  |  |
| 3 Int Alarm Stor |                 |  |  |  |  |
| 1 Reset After    | 10 s            |  |  |  |  |
| 4 Power Fault    | No Delay        |  |  |  |  |
| 3 Zone Config    |                 |  |  |  |  |
| 1 Zone 1         | No Delay        |  |  |  |  |
|                  |                 |  |  |  |  |
| 4 Input Config   |                 |  |  |  |  |
| 1 Input 1        | Not Used        |  |  |  |  |
|                  |                 |  |  |  |  |
| 5 Output Config  |                 |  |  |  |  |
| 1 NAC            |                 |  |  |  |  |
| 1 NAC # Zones    | All zones       |  |  |  |  |
| 2 NAC # Zones    | All zones       |  |  |  |  |
| 3 Reactive NAC   | By Other Zone   |  |  |  |  |
| 4 NAC in test    | No Activation   |  |  |  |  |
| 2 Alarm Relay    |                 |  |  |  |  |
| 1 Silencable     | Not Silencable  |  |  |  |  |
| 2 Drillable      | Not Drillable   |  |  |  |  |
| 3 OC/Relay Ext   |                 |  |  |  |  |
| 1 OC/Relay 1     | Zone = Alarm    |  |  |  |  |

Bosch Sicherheitssysteme Robert-Bosch-Ring 5 85630 Grasbrunn Germany www.boschsecurity.com

© Bosch Sicherheitssysteme, 2012